## How to Submit Payment MyGovernmentOnline

Once you have received an invoice, you may proceed with the payment process.

**Step 1:** Log into your MyGovernmentOnline Account.

**Step 2:** You will have to add the project to your account to pay fees. Select the Planning & Zoning tab and then select Search.

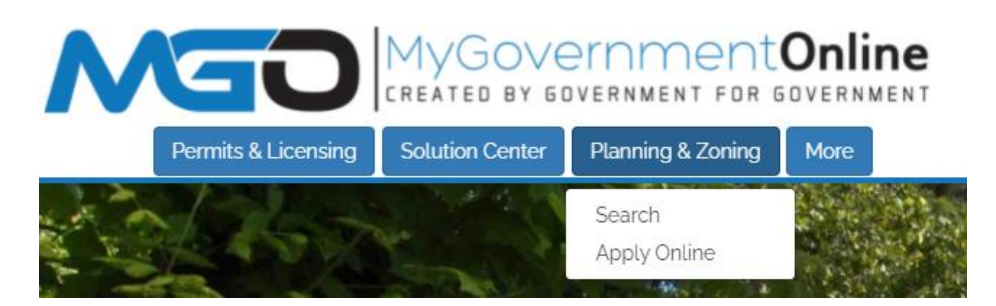

**Step 3:** Locate your project by searching the project number or address. The project number may be found on your invoice.

| Search Planning and Zoning Applications             |                                                  |                         |                                |                                          |                                    |  |
|-----------------------------------------------------|--------------------------------------------------|-------------------------|--------------------------------|------------------------------------------|------------------------------------|--|
| Required                                            |                                                  |                         |                                |                                          |                                    |  |
| Select Jurisdiction: Y<br>Country:<br>United States | You can select default va<br>State:<br>Louisiana | lues for country, state | , and jurisdiction in your acc | ount. If selected, these filters will be | automatically set when you log in. |  |
| Jurisdiction:                                       |                                                  |                         |                                |                                          |                                    |  |
| Shreveport                                          | •                                                |                         |                                |                                          |                                    |  |
| Suggested                                           |                                                  |                         |                                |                                          |                                    |  |
| Project #:                                          | Project Name:                                    | Subdivision:            | Lot:                           | Block:                                   |                                    |  |
| Address:                                            | City:                                            | Zip:                    |                                |                                          |                                    |  |
| Please enter a date                                 | range to display all Plan                        | ning projects that have | e been applied for within the  | set date range                           |                                    |  |
| Date From:                                          | Date To:                                         | -                       |                                |                                          |                                    |  |
| E                                                   |                                                  | 1                       |                                |                                          |                                    |  |
| Search                                              |                                                  |                         |                                |                                          |                                    |  |

**Step 4:** Once you have located your project, select the Add to my account tab. Note, the phone number that you have used to create your account must match the phone number that was used in your application to add the project to your account.

| 2013-1185<br>Jurisdiction: Whoville                                          | + Add to my account  |
|------------------------------------------------------------------------------|----------------------|
| Type: Residential New Construction                                           | 🛱 Request Inspection |
| Create Date: 2013-02-13T09:16:52:367                                         |                      |
| Status: Approved                                                             |                      |
| Business<br>Applicant                                                        |                      |
| Physical Address<br>111 Ken St<br>70360 Houma, LA<br>Mailing Address<br>, LA |                      |

**Step 5:** Open the project by clicking View Permit. The total fee amount, balance due and balance paid will be displayed in the overview box at the top of the project page.

**Step 4:** Clicking the tab labelled Payments will list out each fee on the project as well as the amount due. Below this you will find a Payments Balance section. This relists the balance paid and the balance due from the project overview box at the top.

| oject Type Fees<br>Construction Completion and F | nal Acceptance Inspection |              |
|--------------------------------------------------|---------------------------|--------------|
| \$700.00<br>Street Dedication                    | Amoun                     | \$700.       |
| Total<br>\$250.00                                | Amoun                     | t Due \$250. |
| Preliminary and Final Plats-Bas                  | э Гөө                     |              |
| Total<br>\$500.00                                | Amoun                     | t Due \$500. |
| ayments Balance                                  |                           |              |
| Balance Paid: \$0.00<br>Balance Due: \$1,450.00  |                           |              |

**Step 5:** Below this is the New Payment section. Here you can select the fees you would like to make a payment on. Payment types are typically Credit Card or ACH. The amount box automatically totals all checked off fees.

| New Payment                                                                                                    |                                         |   |
|----------------------------------------------------------------------------------------------------|-----------------------------------------|---|
| Received Date 06/27/2019 Contact                                                                                   | Not Applicable                          | • |
| Type<br>✓ Construction Completion and F<br>✓ Street Dedication - Street Dedic<br>✓ Preliminary and Final Plats-Bas | Due<br>\$700.00<br>\$250.00<br>\$500.00 |   |
| Payment Type<br>Credit Card T1450                                                                                  | Pay Online                              |   |

**Step 6:** Click Pay Online. You will be taken to the jurisdiction's payment portal. Here you will enter your card or check information and submit the information. Your payment will be sent directly to the jurisdiction; MyGovernmentOnline does not process any money.

| Card Holder Name:         |                  |
|---------------------------|------------------|
| Credit Card Type:         | Discover •       |
| Credit Card Number:       |                  |
| Expiration Date:          | January V 2019 V |
| CVC Number: What is this? |                  |
| Billing Address           |                  |
| Suite / Apartment         |                  |
| City                      |                  |
| State                     | Alabama 🔻        |
| Postal Code               |                  |
|                           |                  |
|                           | Cancel Submit    |

## **Payment Portal**

Please contact MGO Support for assistance with making payment online. (866) 957-3764.